# سامانه اظهارنامه مالياتي

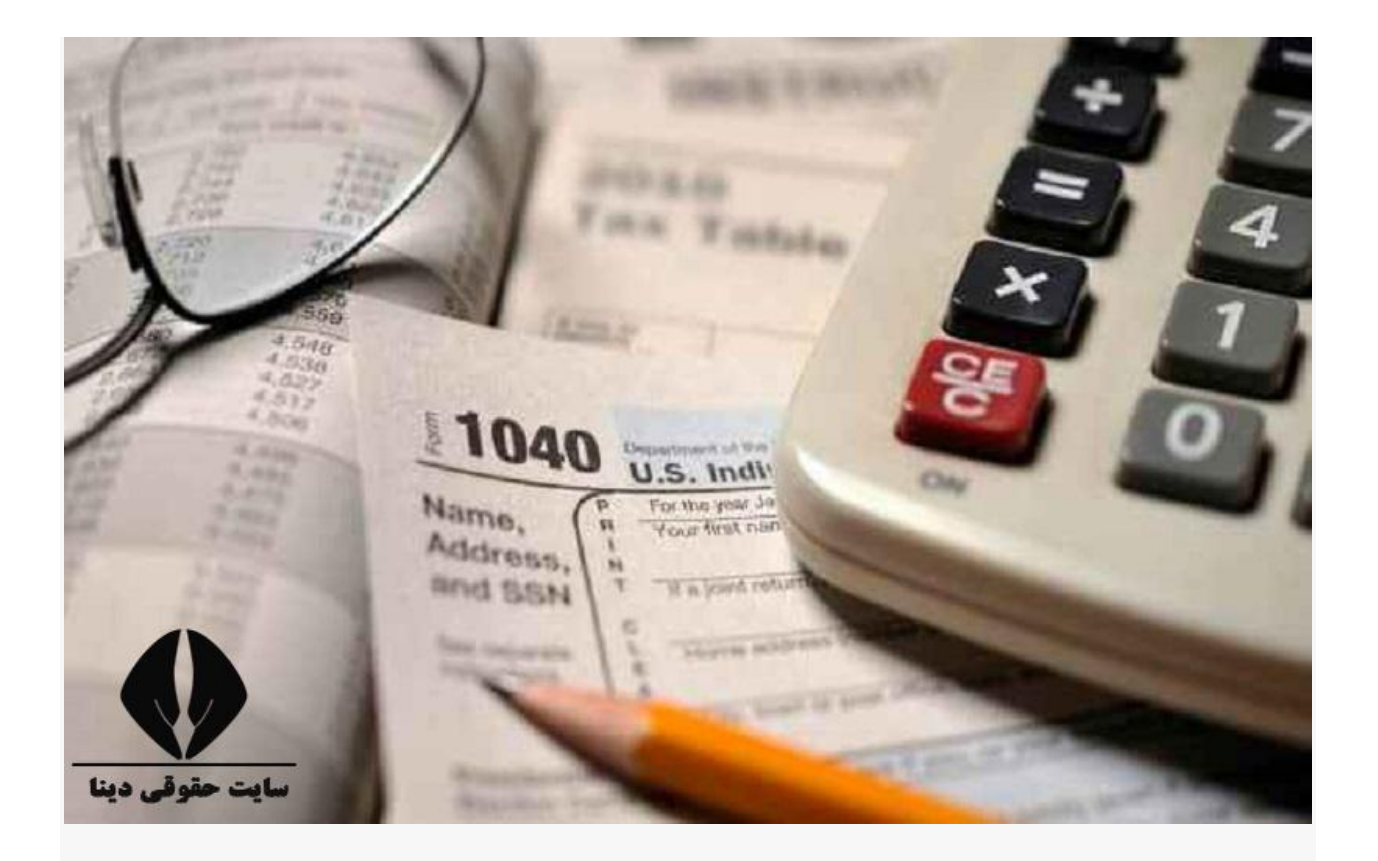

سامانه اظهارنامه مالیاتی که توسط سازمان امور مالیاتی کشور، راه اندازی شده است، به ارایه خدماتی همچون، پیش ثبت نام و ثبت نام الکترونیک متقاضیان، ثبت اظهارنامه عملکرد اشخاص حقیقی، استعلام پرونده مالیاتی و مواردی از این دست، می پردازد. متقاضیان استفاده از خدمات این سامانه، می توانند، با ورود به سایت ثبت نام، اقدام به پیش ثبت نام و ثبت نام الکترونیک خود نموده و سپس، اقدام به ارسال اظهارنامه نمایند.

امروزه، اکثر نهادهای دولتی و خصوصی، از جمله سازمان امور **مالیاتی**، جهت تسریع در روند خدمت رسانی و تسهیل امور، برای متقاضیان خدمات خود، اقدام به راه اندازی **سامانه** های الکترونیکی نموده اند. متقاضیان، می توانند با **ورود به سایت سامانه** موسسات دولتی و خصوصی و **ثبت نام** در آن ها، اقدام به استفاده از خدمات آن ها نمایند و از این طریق، در وقت و هزینه خود صرفه جویی کنند.

پرداخت **مالیات،** از جمله وظایف مشمولین **مالیات** بوده و در صورت عدم پرداخت، با جریمه های سنگینی روبرو خواهند بود. پس از خود اظهاری مشمولین **مالیات** و بررسی آن توسط سازمان امور **مالیاتی**، میز ان **مالیات** متعلقه مشخص شده و مشمولین، باید نسبت به پرداخت آن، اقدام نمایند. امروزه، متقاضیان باید صرفا از طریق **سامانه** الکترونیکی **مالیاتی**، اقدام به ثبت و ارسال اظهارنامه خود کنند که شیوه و مراحل مخصوص به خود را دارد.

از این رو، در این مقاله قصد داریم، به معرفی **سامانه اظهارنامه مالیاتی** بپردازیم ؛ سپس، نحوه **ورود به سایت ثبت نام و ارسال اظهارنامه مالیاتی** را توضیح دهیم. چنانچه، پیرامون موضوع **سامانه اظهارنامه مالیاتی** و نحوه **ورود به سایت** آن، سوالاتی دارید، با ما همراه باشید.

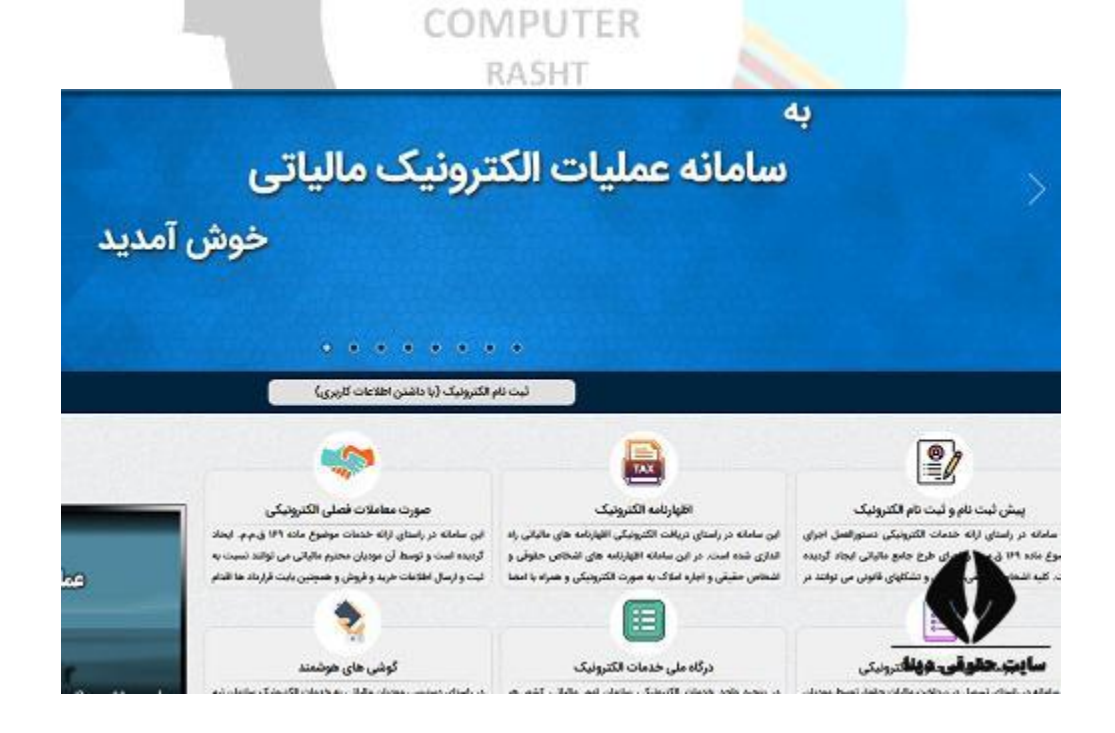

کاربر ان جهت ورود به سامانه اظهارنامه مالیاتی به آدرس <u>tax.gov.ir</u> مر اجعه کنند.

## معرفي سامانه اظهارنامه مالياتي

سازمان امور **مالیاتی** کشور، با هدف الکترونیکی نمودن و تسهیل روند امور مربوط به مالیات، اقدام به راه اندازی **سامانه** عملیات الکترونیکی **یا سامانه اظهارنامه مالیاتی** نموده است. از جمله موارد مهمی که مشمولین مالیات، هر ساله باید نسبت به آن اقدام نمایند، پر کردن و ارسال **اظهارنامه مالیاتی** مربوط به فعالیت شان می باشد که امروزه، این اقدام، باید به صورت اینترنتی و از طریق **سامانه** آن، صورت گیرد.

**سامانه اظهارنامه مالیاتی،** به آدرس tax.gov.ir**، اقدام به ارایه خدماتی، نظیر <mark>استعلام بدهی مالیاتی</mark>، پرداخت قبض مالیات، ارائه <mark>برگ تشخیص مالیاتی</mark>، صدور صورت حساب الکترونیکی، <b>ثبت نام** و پیش **ثبت نام** الکترونیک، جهت پر کردن **اظهارنامه** موارد مختلف، نظیر املاک، اجاره، سکه و سایر موارد می نماید. متقاضیان پر کردن انواع **اظهارنامه**، می توانند با **ورود به سایت** و پس از طی کردن مراحل پیش **ثبت نام** و **ثبت نام**، اقدام به پر کردن و سپس <mark>ثبت اظهارنامه</mark> مورد نظر خود نمایند.

بر اساس اعلام سازمان امور مالیاتی کشور، با هدف اجرای ماده ۱۶۳ قانون مالیات های مستقیم و طبق اعلام بانک مرکزی، مبنی بر تعلق مالیات علی الحساب به میزان ۱۰ درصد، به فروش ارز، توسط خریداران و فروشندگان، لازم است تا اشخاص مشمول، با مراجعه به **سامانه اظهارنامه مالیاتی tax.gov.ir،** نسبت به ثبت نام اقدام نمایند و در صور<mark>ت وجود خطا،</mark> پس از ثبت، اقدام به **رفع خطای اظهارنامه مالیاتی** خود کنند.

لازم به ذکر است که ضمانت اجرای عدم ثبت نام به موقع و خودداری از پرداخت مالیات، علاوه بر اخذ مالیات و جریمه های مربوطه، اعمال مجازات های مقرر در ماده ۲۷۴ قانون مالیات های مستقیم از جمله مجازات های درجه ۶ می باشد.

### نحوه ثبت نام در سامانه اظهارنامه مالیاتی

در قسمت بالا، در خصوص **سامانه اظهارنامه مالیاتی** توضیح دادیم و گفتیم که همچون سایر **سامانه** ها، نظیر <mark>سامانه مالیات بر ارزش افزوده، سامانه</mark> استعلام بدهی **مالیاتی و** سایر موارد، جهت رفاه حال متقاضیان خدمات **مالیاتی**، راه اندازی شده است. در این قسمت، قصد داریم در خصوص نحوه **ورود به سایت ثبت نام در** سامانه اظهارنامه مالیاتی، توضیح دهیم. **ثبت نام و ورود به سایت** این سامانه، مطابق مراحل زیر است:

ابتدا، عبارت "**سامانه اظهارنامه مالیاتی**" یا عبارت tax.gov.ir را در مرورگر خود، جست و جو نموده تا به صفحه ای مشابه صفحه زیر وارد شوید. سپس، از قسمت خدمات اصلی **مالیاتی،** گزینه **ثبت نام** و پیش **ثبت نام** الکترونیک را انتخاب کنید.

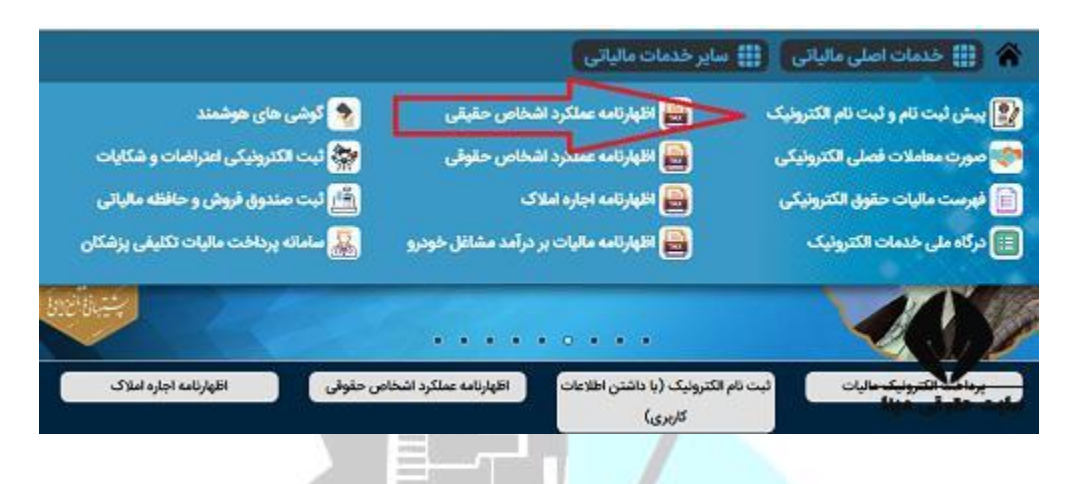

در این مرحله، گزینه ورود به **ثبت نام** را که در پایین صفحه قرار دارد، انتخاب کنید.

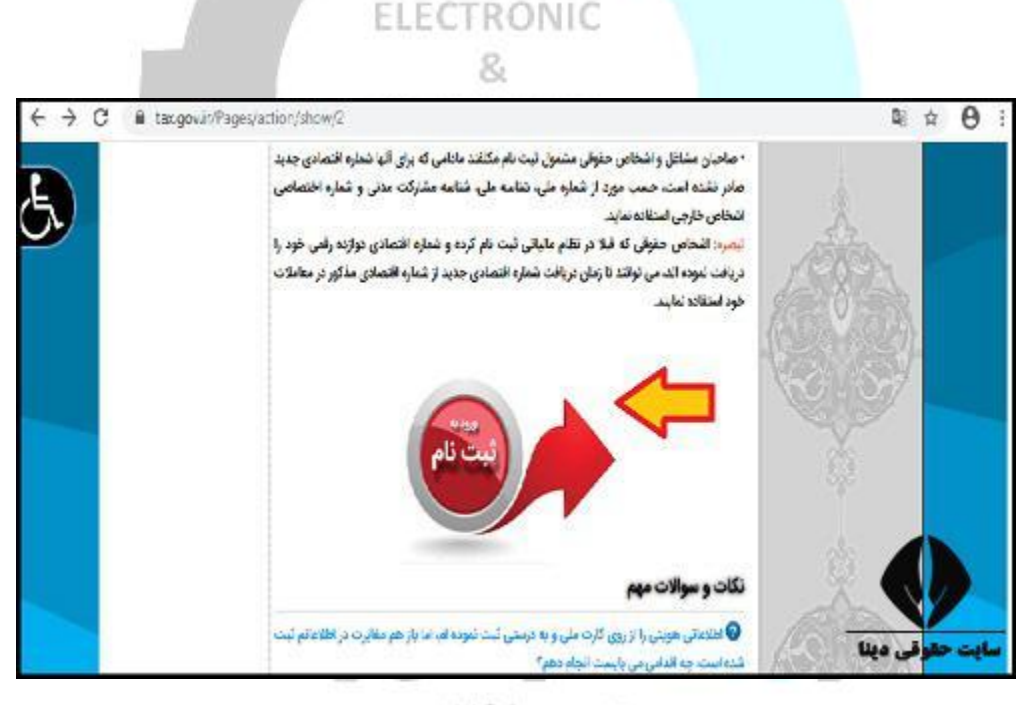

#### تاسیس ۱۳۶۵

در این قسمت، شماره ملی خود را وارد کرده، نوع مودی را مشخص نمایید و پس از وارد کردن کد امنیتی، گزینه ورود به **ثبت نام** را انتخاب نمایید. مودی حقیقی، شامل هر فرد انسانی می باشد که به واسطه قانون مالیات های مستقیم، مشمول پرداخت <mark>مالیات</mark> می گردد. مودی حقوقی، شامل تمامی اشخاص حقوقی نظیر شرکت ها و موسسات می باشند که بر اساس قانون مالیات های مستقیم، باید اقدام به **ثبت اظهارنامه** و پرداخت مالیات نمایند.

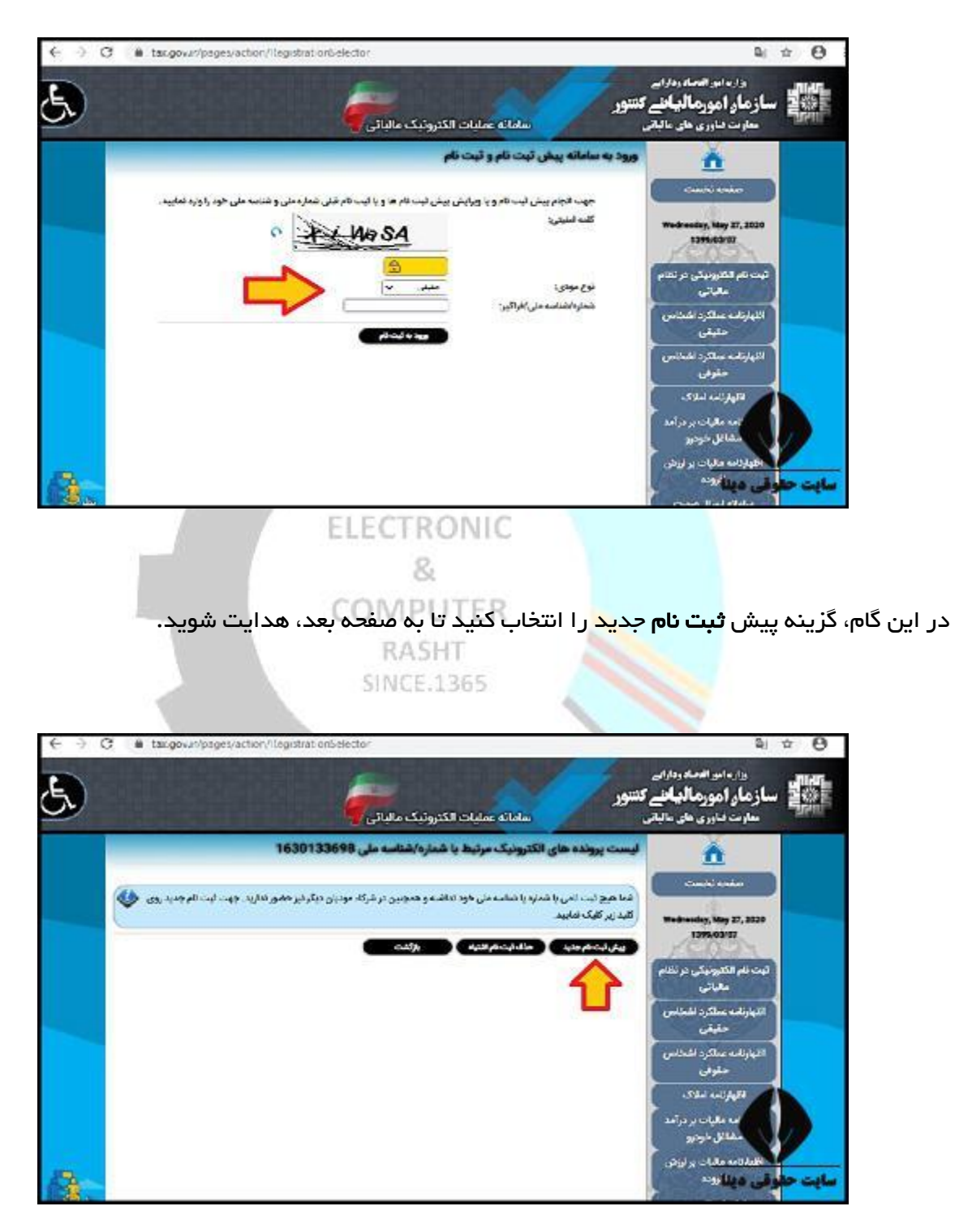

در این قسمت، نوع **ثبت نام**، کد پستی اقامتگاه قانونی که همان محل فعالیت شما می باشد و شماره همر اه خود را وارد کرده و پس از وارد کردن تصویر امنیتی، گزینه پیش **ثبت نام** جدید را انتخاب کنید.

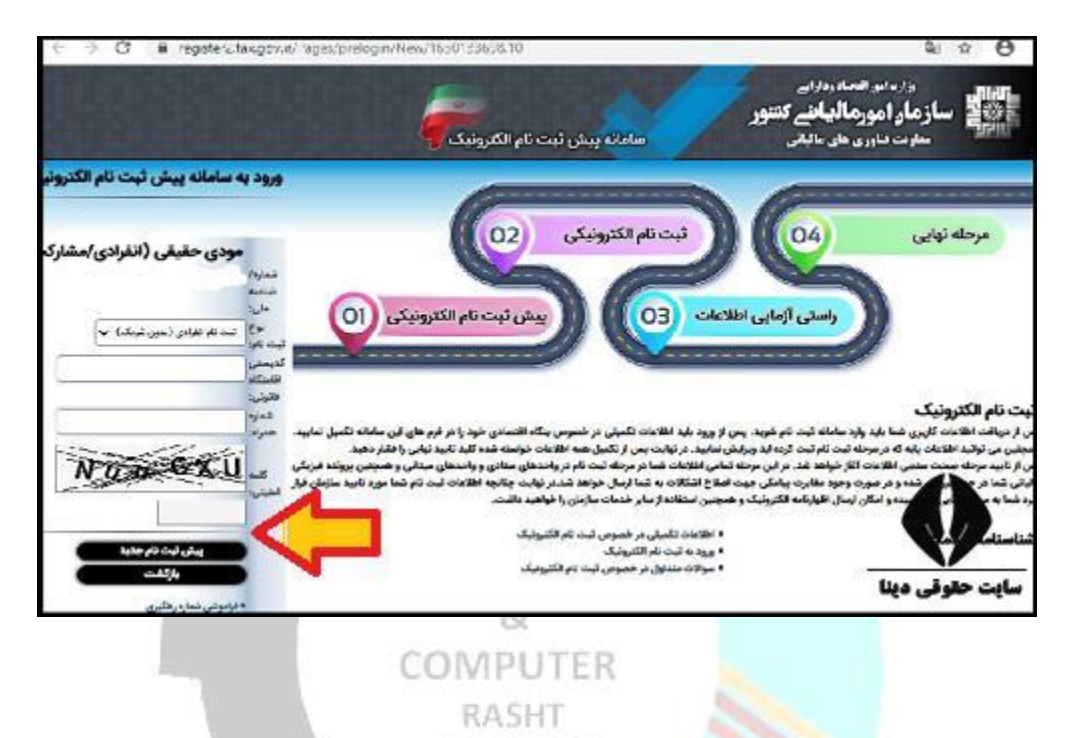

پس از **ورود به سایت ثبت نام و ار اسال اظهار نامه سامانه اظهار نامه مالیاتی** و طی کردن مر احل **ثبت نام**، می توانید اقدام به پر کردن **اظهار نامه مالیاتی** مورد نظر خود نمایید.

### نحوه ثبت اظهارنامه در سامانه اظهارنامه مالیاتی

در قسمت بالا، در خصوص **ورود به سایت ثبت نام سامانه اظهارنامه مالیاتی** و نحوه **ثبت نام** در این **سامانه**، جهت پر کردن انواع **اظهارنامه**، نظیر **اظهارنامه** خودرو، **اظهارنامه** سکه و سایر موارد، توضیح دادیم. در این قسمت، قصد داریم در خصوص **ورود به سایت ثبت نام و ارسال اظهارنامه** در <mark>سامانه اظهارنامه مالیاتی</mark>، به آدرس tax.gov.ir، نکاتی را بیان کنیم. نحوه **ورود به سایت ثبت نام و ارسال اظهارنامه** در سامانه اظهارنامه اظهارنامه مالیاتی، مطابق مراحل زیر است:

در ابتدا، از طریق جست و جوی عبارت "سامانه اظهارنامه مالیاتی" یا آدرس tax.gov.ir، وارد سامانه شده و مطابق مراحلی که در قسمت قبل، توضیح داده شد، اقدام به **ثبت نام** و پیش **ثبت نام** الکترونیک خود نمایید.

سپس، از قسمت خدمات اصلی **مالیاتی**، نوم **اظهار نامه** مورد نظر خود را انتخاب کنید.

پس از انتخاب **اظهارنامه** مورد نظر خود، باید نام کاربری و رمز عبور خود را وارد نموده و پس از ورود، گزینه **ثبت اظهارنامه** جدید را انتخاب کنید و با طی کردن نحوه و مراحل آن، اقدام به **ثبت اظهارنامه** خود نمایید.

#### ورود به سامانه اظهارنامه مالیاتی با نام کاربری

مودیان مالیاتی، به منظور **ثبت اظهارنامه، در سامانه اظهارنامه مالیاتی**، در مرحله اول، باید برای **ورود به این سامانه** اقدام نمایند. لذا، در این بخش، به توضیح مراحل **ورود به سامانه اظهارنامه مالیاتی با نام کاربری** و رمز عبور، پرداخته که مطابق راهنمای تصویری زیر می باشد:

مرورگر دستگاه خود را باز کرده و عبارت سامانه عملیات الکترونیکی مالیاتی، یا نشانی tax.gov.ir را جست و جو کرده تا مطابق تصویر زیر، وارد صفحه اصلی سایت سازمان امور مالیاتی کشور شوید. از قسمت خدمات اصلی مالیاتی، بسته به نوع شخصیت مودی، اظهارنامه عملکرد اشخاص حقیقی یا حقوقی را انتخاب نمایید. ما به عنوان مثال، **اظهارنامه** عملکرد اشخاص حقیقی را انتخاب کرده ایم.

| کوشی های هوشمند                                                                                                    |                                                                            | اللهارنامه عملکرد اشخاص حقیقی                                                                                                    | ی پیش ثبت نام و ثبت نام الکترونیک                                                                                                    |
|----------------------------------------------------------------------------------------------------|----------------------------------------------------------------------------|----------------------------------------------------------------------------------------------------|----------------------------------------------------------------------------------------------------|
| کی لبت الکترولیکی اعتراضات و شکایات                                                                                                    |                                                                            | این اظهارنامه عملکرد اشخاص حقوقی                                                                                                    | وی صورت معاملات فصلی الکترونیکی                                                                                                    |
| ای ثبت صندوق فروش و حافظه مالیاتی                                                                                                    |                                                                            | اللهارنامه اجاره املاک                                                                                                    | فهرست مالیات حقوق الکترونیکی                                                                                                    |
| ای ساماته پرداخت مالیات لکلیفی پزشکان                                                                                                    |                                                                            | اللهارنامه مالیات بر درآمد مشاغل خودرو                                                                                                    | ای درگاه ملی خدمات الکترونیک                                                                                                    |
| الملکی مربوط به ایناکه مواده شدیم به<br>کاری می بایست الجام حضم؟<br>- چگونه می توان برای مودیان فوت شده<br>اکار مودی هنگام ایت القرارنامه گروه<br>مردی<br>کرد؟<br>- در انقرارنامه شراکتی به منظور تقسیم<br>درست معالیت ماده ادا زمانی که یکی از<br>شرکا فوت می کند اوغ شراکت را چگونه | راعتال مطله<br>درآمد مشعول<br>علی می گردد<br>مایالی ذیربط<br>علی نمایند که | دلیل پایش و ریایت مقاد تیمبره ۲ ماده ۱۰۱ قلون مالیات های مستمم ،<br>ل اظهارتامه الکترونیکی واحد کسی که تمایل دارید مقافیت بیشتری به<br>ت و به دقت بررسی فرمایید , در ادامه اقدام به ارسال که نهایی و قطعی ا<br>امه تلقی خواهد گردید و نیازی به ارائه اظهارتامه چاپ شده به اداره امور<br>ایند در صورتی که بیطام خطا دریافت می تمایند می بایست اطلبان حا | به اطلاع تعلمی مودیل محترم انتخاص حقیقی می رماند، به<br>علیت سالانه در زنان خریافت اظهارتامه خواهنسند است ارسا<br>قبات آن تطق گیرد را در اولویت اول قرار دهید.<br>در است از هارتامه به مترله تسلیم قانونی اظهار<br>مواهد<br>سوانی (قرارتایون وزار) با انتخاص الکترونیکی ارسال می نما |
| ترویک                                                                                                    | ر شە                                                                       | میں صربیہ انہ سنز میں درد.                                                                                                    | اتحاديد سه منه مرسم                                                                                                    |
| ٹ                                                                                                    |                                                                            | ایک شہر ستان                                                                                                    | اتحاديه ص                                                                                                    |

در این مرحله از مراحل **ورود به سامانه اظهارنامه مالیاتی با نام کاربری**، بر روی دکمه (**ورود به سامانه** ا**ظهارنامه** حقیقی)، در انتهای صفحه کلیک نمایید.

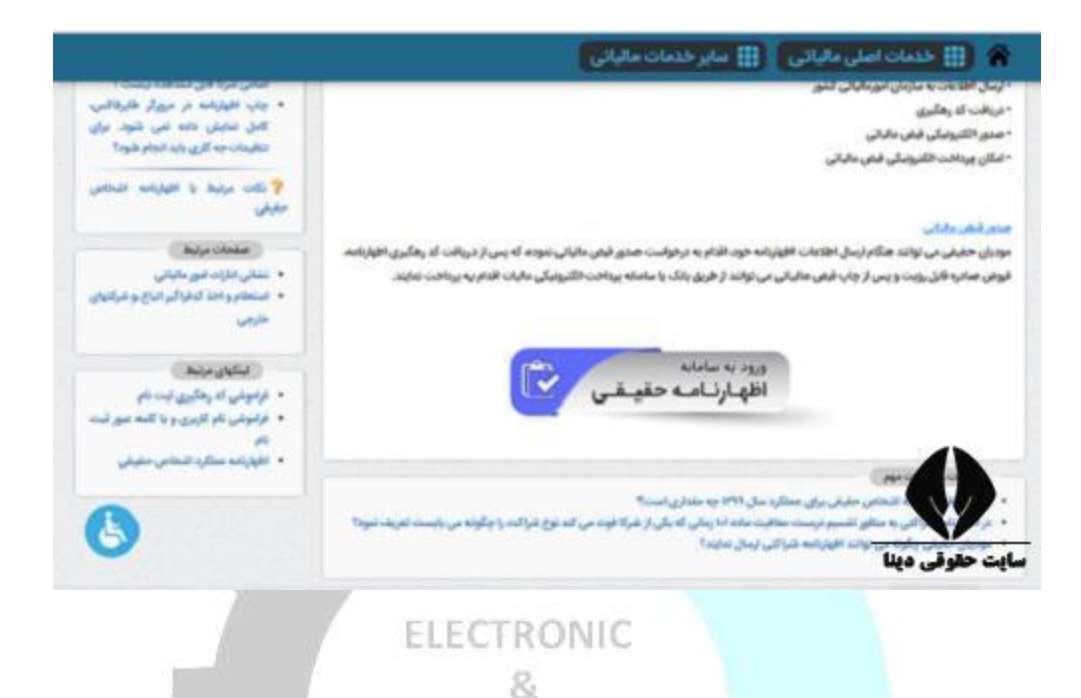

همانطور که ملاحظه می کنید، به صفحه ورود درگاه ملی خدمات مالیات my.tax.gov.ir، هدایت می شوید. به منظور **ورود به سامانه اظهارنامه مالیاتی با نام کاربری**، نام کاربری (کد ملی) و کلمه عبور خود را در کادرهای مشخص شده، وارد کرده و <mark>پس از وارد کر</mark>دن عبارت تصویر امنیتی، بر روی دکمه (ورود به پنل کاربری) کلیک نمایید.

|           | 2                                      | C.V.                        |                 |
|-----------|----------------------------------------|-----------------------------|-----------------|
| No. 1     |                                        | S STATE OF                  |                 |
| S KA      | ترونیک سازمان امور مالالک              | میر.<br>درگاه ملی خدمات الک |                 |
| 7 1 L     |                                        | 1.                          | $\sim 1$        |
| De la     | مرود<br>د ملی / استاسه ملی             |                             |                 |
|           | کلمه عبور                              | Durk                        |                 |
|           |                                        | 0                           |                 |
|           | مرد به بال کرینی<br>مرد به بال کرینی   |                             |                 |
| the state | پاسخگویی: ۱۵۴۶ مذاول<br>باسخگویی: ۱۵۴۶ | المافت الكرونوك             |                 |
|           |                                        |                             | Her aleta anti- |